# CLOUD BACKUP Manual de Usuario .v6

# Tabla de Contenidos

| 1. | INTRODUCCION1                                   |
|----|-------------------------------------------------|
|    | 1.1. Objeto1                                    |
| 2. | DESCRIPCION DEL SERVICIO                        |
| 3. | GUIA RÁPIDA4                                    |
| 4. | GESTIÓN PORTAL AUTO-SERVICIO                    |
|    | 4.1. Inicio6                                    |
|    | 4.1.1.Acceso al Servicio6                       |
|    | 4.1.2.Gestión de Contraseña7                    |
|    | 4.2. Descarga/Instalación de Agentes9           |
|    | 4.2.1.Descripción9                              |
|    | 4.2.2.Acceso al Centro de Descarga9             |
|    | 4.2.3.Descarga/Instalación agente PC10          |
|    | 4.3. Configuración de las copias de Seguridad13 |
|    | 4.3.1.Backup de PC13                            |
|    | 4.3.2.Backup de Servidor16                      |
|    | 4.3.2.1. Agente de Ficheros16                   |

# **1. INTRODUCCION**

#### 1.1. Objeto

El presente documento describe las operaciones y los procedimientos a seguir por los usuarios del servicio Cloud Backup para el correcto uso del mismo.

Para ello se contemplan los siguientes puntos:

A) Acceso al Centro de Descarga de Agentes que consiste es un portal web a través del cual se realiza la descarga del software necesario para la realización de copias de seguridad

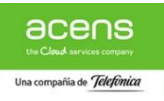

- B) Instalación de los Agentes de Backup en los servidores que se deben proteger.
- C) Acceso a la Consola de Administración consistente en un portal web a través del cual se realizará la gestión del servicio tanto a nivel de configuración como de ejecución de copias de seguridad y restauraciones además de la gestión de usuarios.
- D) Acceso al Panel de Consumo integrado en el Panel de Cliente acens que permite la gestión de los umbrales de aviso y control del consumo de los planes de backup contratados.

# **2. DESCRIPCION DEL SERVICIO CLOUD BACKUP**

| ſ | 1 |
|---|---|
| _ |   |
|   |   |
|   |   |

**Cloud Backup** es el producto ideal para aquellas empresas que requieran de una solución de respaldo de información alojada tanto fuera como dentro de los Centros de datos de **acens**.

El servicio **Cloud Backup** ofrece la gestión de las copias de seguridad de archivos, máquinas virtuales, bases de datos y aplicaciones alojados en los equipos y sistemas de TI de los clientes, permitiendo la restauración total o parcial de la información salvaguardada en caso de pérdida de información por causas originadas por hardware, software o humanas.

**Cloud Backup** permite a las empresas disponer de una solución de nivel Enterprise sin necesidad de despliegue de infraestructura del servicio en sus instalaciones.

El servicio está basado en la solución software líder del mercado para salvaguarda de Centros de Datos (Commvault) y en Sistemas de almacenamiento de reconocido prestigio (NetApp)

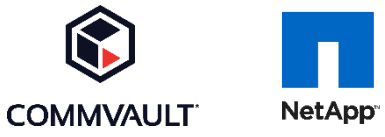

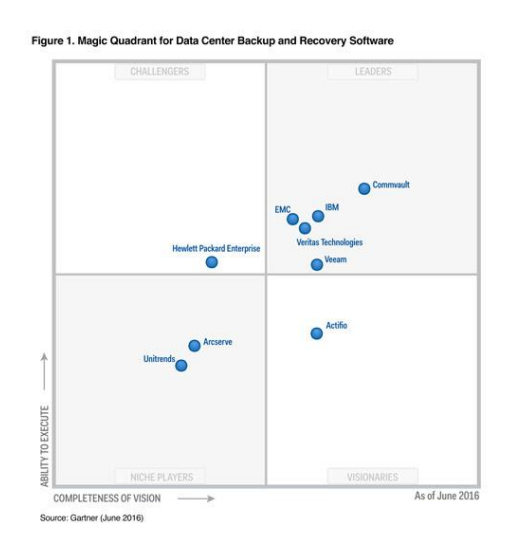

El servicio Cloud Backup permite realizar copias de seguridad de los siguientes escenarios\*:

- Servicios cloud de acens: Cloud Datacenter, Cloud Gestionado, Cloud Privado
- Máquinas virtuales sobre los principales Hipervisores del mercado (VMware/HyperV)

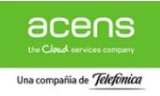

- Sistemas operativos estándar (Windows, Unix/Linux, macOS).
- Sistemas de archivos habituales: FAT, NTFS, EXT.
- Bases de datos MySQL, MS SQL, Oracle y PostgreSQL
- Entornos de correo Microsoft Exchange.
- Integración con funcionalidades de snapshot de volúmenes en cabinas soportadas

\* El detalle de las versiones soportadas está disponible mediante una matriz de compatibilidad del servicio que será actualizada y facilitada por **acens** bajo petición del Cliente.

Además de las anteriormente descritas, a continuación, se detallan las características y alcance del servicio Cloud Backup:

 Servicio unificado de backup para clientes alojados dentro y fuera de los CPDs de acens

#### ✓ Centros de Datos ubicados en España

- ✓ **Contratación** por capacidad en modalidad de **franquicia**:
  - Agentes y equipos ilimitados.
  - Retención desde 30 días hasta 5 años dependiendo del plan contratado.
  - Posibilidad de ampliación de capacidad mediante modificación de la franquicia contratada.
  - Consumo adicional en modalidad pago por uso mediante precio fijo por cada plan.

#### ✓ Servicio auto-gestionable:

- Autonomía del cliente para la instalación de los agentes y administración el servicio.
- Posibilidad de administración del Cloud Backup por acens asociada a la administración delegada del servicio del que se realizan las copias de seguridad

#### ✓ Soporte técnico:

- Atención de incidencias 24x7
- Peticiones y consultas 8x5 (Horario de oficina en España)

**Cloud Backup** es considerado un servicio integral de gestión y realización de copias de seguridad de sistemas por lo que en ningún caso se aconseja su uso con otras soluciones de backup de terceros instaladas en el mismo sistema por el riesgo de interferencia en el correcto funcionamiento del servicio que esta práctica puede conllevar. Además, es responsabilidad del cliente asegurar que su infraestructura disponga de los recursos necesarios que permitan al software del servicio **Cloud Backup** la correcta realización de las copias de seguridad de sus sistemas durante la ejecución de las tareas de respaldo.

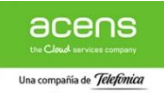

La contratación del servicio Cloud Backup se realiza en modalidad de reserva de espacio (franquicia) según cantidad y precio por plan fijados en contrato. Con el fin de simplificar el proceso de contratación, junto al alta del servicio únicamente se requiere la adquisición de uno o varios de los planes de backup disponibles indicando el espacio correspondiente cada uno de ellos en bloques de 100 GB.

Los planes de backup contratados podrán ser asignados libremente por el cliente en la configuración de las políticas de respaldo de sus sistemas que realice a través de la consola de administración.

El consumo generado por encima de la franquicia contratada por parte de los sistemas del cliente se contabilizará en modalidad de pago por uso y será facturado mediante precio fijo por plan según el listado de precios que figuran en la siguiente página.

Si el cliente lo desea, existe la posibilidad de ampliar el espacio de backup contratado en la franquicia de cada plan mediante la contratación de ampliaciones del servicio que se realizarán en bloques de 100GB manteniendo el precio por GB fijado en la franquicia inicial.

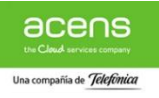

# **3. GUIA RÁPIDA**

A continuación, se enumeran algunas de las acciones más comunes realizadas en el servicio **Cloud Backup**. Si usted desea:

- Acceso a la Consola de Administración, apartado 4.1.1
- Descarga e Instalación de Agentes de Backup, apartados 4.2.2 y 4.2.3
- Configuración Copias de Seguridad, apartado 4.3

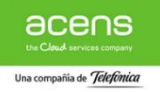

# **4. GESTION PORTAL DE AUTO-SERVICIO**

**Cloud Backup** dispone de una completo Portal Web para la Gestión del servicio cuyas credenciales y datos de acceso están disponibles dentro del Panel de Cliente de acens.

A continuación, se detallan a las principales acciones que pueden realizarse a través del portal para la gestión del servicio de **Cloud Backup**.

# 4.1. Inicio

#### 4.1.1. Acceso al servicio

La Consola de Gestión del servicio de Cloud Backup es accesible a de forma directa desde el Panel de Cliente https://panel.acens.net.

Al acceder al Panel de Cliente aparecerá una página con un formulario para que introduzca las credenciales de acceso.

En caso de no recordar los datos de acceso el portal incluye la posibilidad de restablecer la clave de acceso.

Una vez dentro del Panel de Cliente es necesario pulsar sobre la sección "Gestión de Backup" para acceder a las pestañas de gestión del servicio.

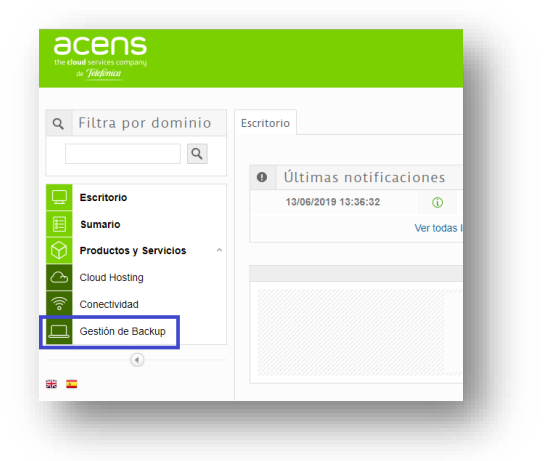

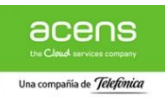

|          | de <b>'Jelefínica</b>                          |
|----------|------------------------------------------------|
|          | Acceso clientes                                |
| Gestione | desde aquí los servicios contratados con acens |
| Usuario  | )                                              |
| Contra   | seña                                           |
|          | Entrar                                         |
|          | ¿Olvidó su usuario o contraseña?               |

Para acceder a la gestión propia del servicio basta con pulsar en el botón de "Consola Usuario" o "Consola Administración" dependiendo del plan contratado. (PC o Servidor/VM)

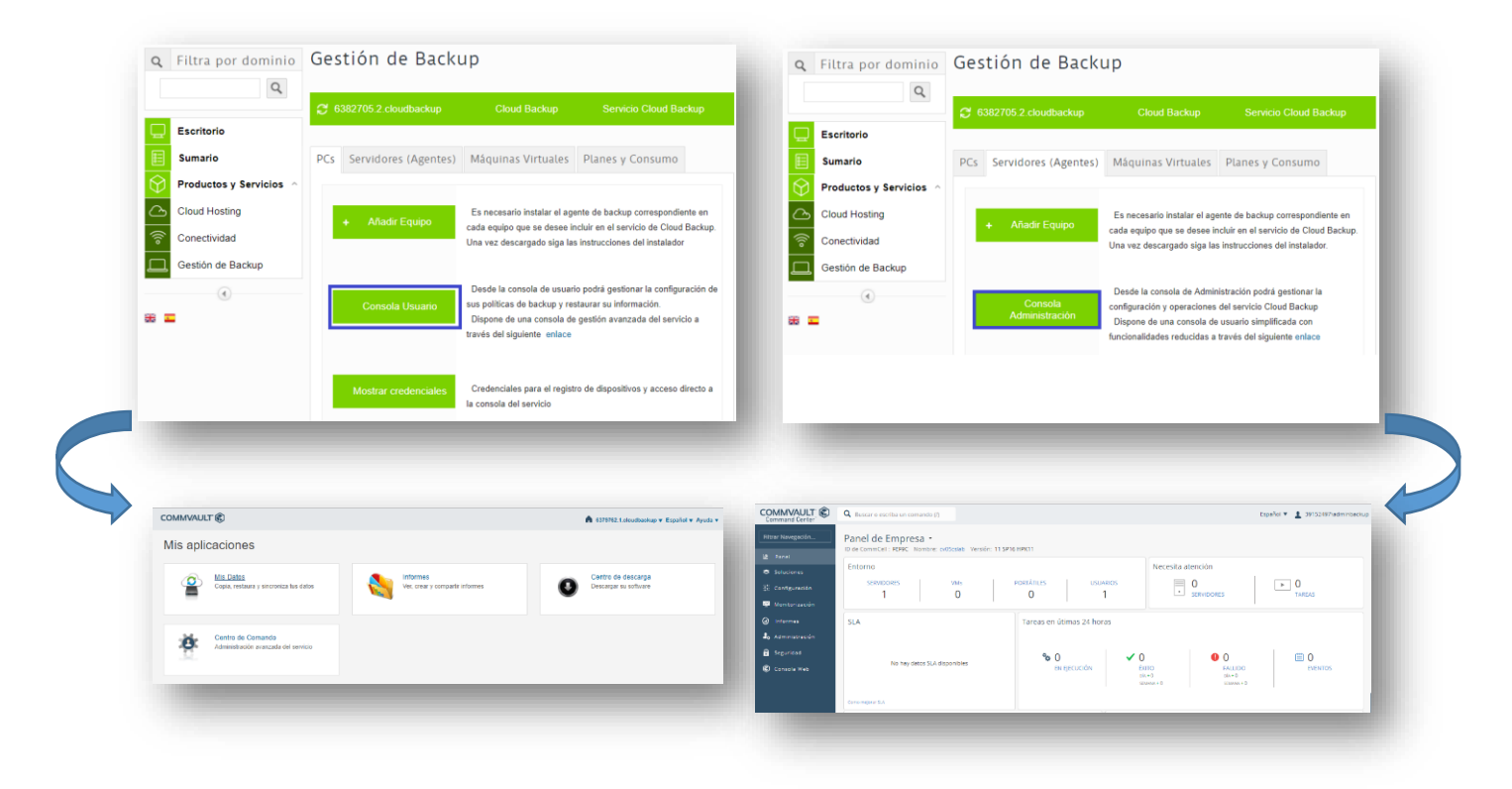

La primera vez que accedemos a la consola de Administrador para servidores y VMs, el sistema nos solicita que definamos un Plan de Backup por defecto a elegir entre los contratados para el servicio.

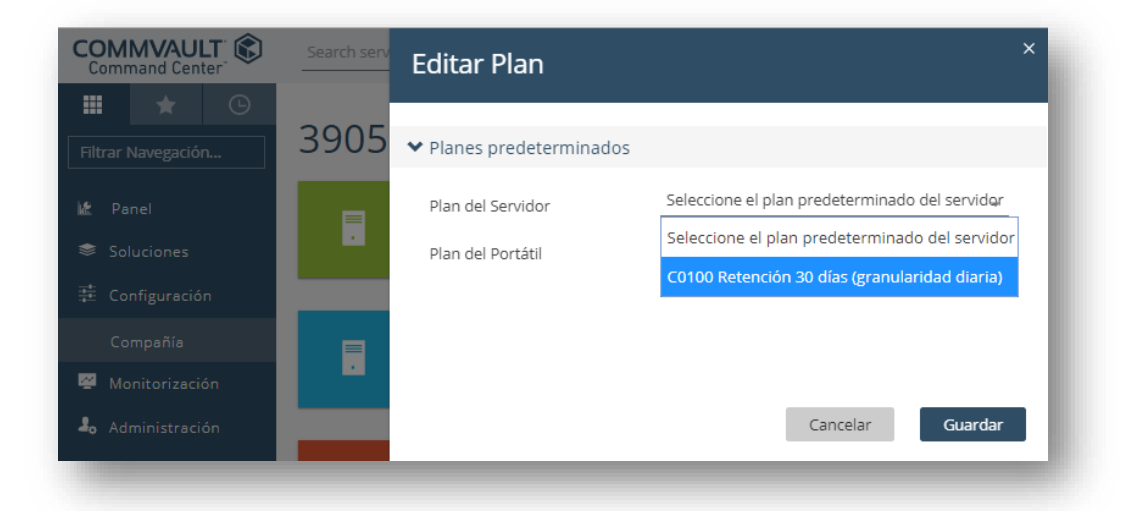

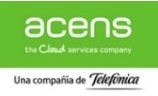

El plan por defecto seleccionado puede ser cambiado en cualquier momento desde la sección de "Planes" o de forma individual en la configuración del backup de cada equipo.

#### 4.1.2. Gestión de Contraseña

Durante el proceso de provisión del servicio **Cloud Backup** el sistema genera de forma automática unas credenciales de acceso a la consola de gestión y registro de equipos disponibles en el propio Panel de Cliente

| 63827.2.cloudbackup       |                    |                                                                        | Cloud Back                               | ip Servicio Cloud Backuj                                                                                                    | )                  |
|---------------------------|--------------------|------------------------------------------------------------------------|------------------------------------------|----------------------------------------------------------------------------------------------------|--------------------|
| Servidores (Agentes)      | Máquinas Virtuales | Planes y Consumo                                                       |                                          |                                                                                                    |                    |
| + Añadir Equipo           |                    | Es necesario instalar el age<br>Una vez descargado siga las            | nte de backup co<br>instrucciones del    | rrespondiente en cada equipo que se desee incluir en el servicio de Cloud<br>instalador.                                           | Backup.            |
| Consola<br>Administración |                    | Desde la consola de Admin<br>Dispone de una consola de                 | istración podrá ge<br>usuario simplifica | stionar la configuración y operaciones del servicio Cloud Backup<br>da con funcionalidades reducidas a través del siguiente enlace |                    |
| Mostrar credenciales      |                    | Credenciales iniciales para<br>Usuario 6382739<br>Contraseña ghs 11RT) | el registro de equ<br>adminbackup<br>@   | ipos y acceso directo a la consola del servicio                                                                                    | Cambiar Contraseña |

Si desea cambiar la contraseña generada por el sistema puede realizarlo desde Panel de Cliente pulsando sobre la opción Cambiar Contraseña y completar el formulario con la nueva clave de acceso.

| Nue         | eva Contraseña          | •••••                 |         |       | [ | \star Segura |  |
|-------------|-------------------------|-----------------------|---------|-------|---|--------------|--|
| Rep         | bita Contraseña         | •••••                 |         |       |   |              |  |
| Este proces | o restablece la contra: | seña para el usuario: | adminba | ickup |   |              |  |
|             |                         |                       |         |       |   |              |  |

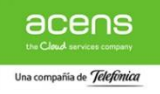

## 4.2. Descarga/Instalación de Agentes

### **4.2.1.** Descripción funcionalidad

Un aspecto fundamental del servicio de **Cloud Backup** es la instalación del software necesario para realizar las copias de seguridad de los sistemas que se desean respaldar.

Para facilitar esta el proceso, se ha definido un sencillo procedimiento basado en binarios pre-configurados (agentes de backup) descargables a través de Panel de Cliente.

A continuación, se indican los pasos que se deben seguir para la correcta descarga e instalación del software.

#### **4.2.2.** Descarga/Instalación agente PC

Si ha contratado el Plan de backup para PC en la sección de gestión de Cloud Backup en Panel de Cliente aparecerá una pestaña denominada "PCs" en la que dispondrá de la opción de "+ Añadir Equipo" que le permitirá elegir el agente correspondiente a su equipo para su descarga.

| <ul> <li>Cloud Hosting</li> <li>Conectividad</li> <li>Gestión de Backup</li> <li>Consola Usuario</li> </ul>                                                                     |
|----------------------------------------------------------------------------------------------------|
| <ul> <li>Escritorio</li> <li>Sumario</li> <li>Productos y Servicios</li> <li>Cloud Hosting</li> <li>Conectividad</li> <li>Gestión de Backup</li> <li>Consola Usuario</li> </ul> |
| Gestión de Backup  Consola Usuario  X Cerrar Volve                                                                                                    |
|                                                                                                    |

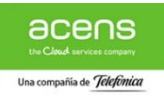

Una vez descargado el agente correspondiente en el equipo sobre el que desea realizar las copias de seguridad basta con ejecutar el archivo descargado desde un usuario con permisos de administración del equipo y seguir las instrucciones del asistente de instalación del software.

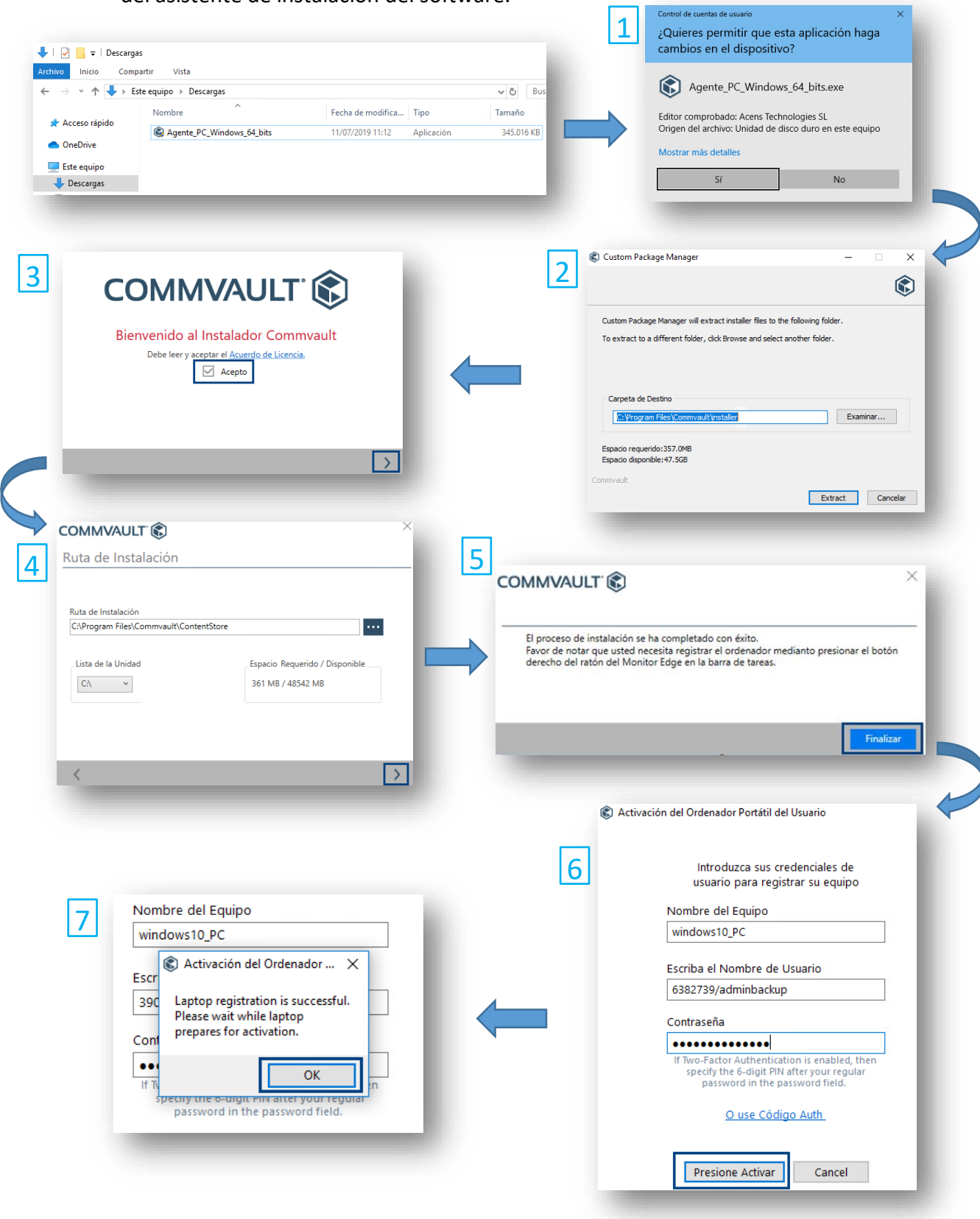

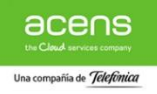

## 4.2.3. Descarga/Instalación agente Servidor

Si ha contratado el Plan de backup para Servidores en la sección de gestión de Cloud Backup en Panel de Cliente aparecerá una pestaña denominada "Servidores (agentes)" en la que dispondrá de la opción de "+ Añadir Equipo" que le permitirá elegir el agente correspondiente a su equipo/aplicación en el "Centro de descarga".

| <b>Q</b> Filtra por dor                                                                                                    | ninio Gest          | tión de Backup<br>77164.1 cloudbackup                                                                                                    |
|----------------------------------------------------------------------------------------------------|---------------------|----------------------------------------------------------------------------------------------------|
| Escritorio<br>Sumario<br>Productos y Servici<br>Cloud Hosting<br>Conectividad                                                                                                    | os ^                | Servidores (Agentes) Māquinas Virtuales                                                                                                    |
| Gestión de Backup                                                                                                    | _                   | Mis aplicaciones                                                                                                    |
| 66 <b>-</b>                                                                                                    | -                   | Mis Datos<br>Copia, restaura y sincroniza tus<br>datos                                                                                                    |
|                                                                                                    |                     | Administrar las Bases de<br>Datos<br>Cinom y Consultar las Bases de<br>Date de MSSOL                                                                                                    |
|                                                                                                    |                     |                                                                                                    |
| MMVAULT ©                                                                                                    | ٩                   | adminbackup v Español v Ayuda v                                                                                                    |
| IMVAULT ®<br>entro de descarga<br>et filters<br>rsión                                                                                                    | ۵.                  | adminbackup + Español + Ayuda +                                                                                                    |
| IMVAULT (C)<br>entro de descarga<br>et filters<br>rsión<br>(24)<br>tegoría                                                                                                    | م<br>کرک            | adminbackup • Español • Ayuda •         10 •       Release Date Descending •         AGENTE SERVIDOR POSTGRESQL WINDOWS 32BITS         Fecha de Lanzamiento: Jun 5, 2019 12:00:00 AM   Versión: 11       Descargar                                                                                                    |
| AMVAULT Centro de descarga<br>et filters<br>rsión<br>(24)<br>tegoría<br>indows Server (16)<br>tex (8)                                                                                                    | م<br>کېکې           | adminbackup • Español • Ayuda •         10 •       Release Date Descending •         AGENTE SERVIDOR POSTGRESQL WINDOWS 32BITS         Fecha de Lanzamiento: Jun 5, 2019 12:00:00 AM   Versión: 11       Descargar         AGENTE SERVIDOR POSTGRESQL WINDOWS 64BITS         Fecha de Lanzamiento: Jun 5, 2019 12:00:00 AM   Versión: 11       Descargar                                                                                                    |
| AMVAULT<br>entro de descarga<br>et filters<br>rsión<br>(24)<br>tegoría<br>tegoría<br>indows Server (16)<br>wx (8)<br>ataforma<br>indows-x64 (8)<br>indows-x64 (8)<br>indows-x64 (4)<br>wxxx84 (4)<br>wxxx84 (4)<br>wxxx84 (4)                                                                                                    | م<br>کې<br>کې<br>کې | adminbackup • Español • Ayuds •         10 •       Release Date Descending •         AGENTE SERVIDOR POSTGRESQL WINDOWS 32BITS         Fecha de Lanzamiento: Jun 5, 2019 12:00:00 AM   Versión: 11       Descargar         AGENTE SERVIDOR POSTGRESQL WINDOWS 64BITS         Fecha de Lanzamiento: Jun 5, 2019 12:00:00 AM   Versión: 11       Descargar         AGENTE VSA WINDOWS 32BITS         Fecha de Lanzamiento: Jun 5, 2019 12:00:00 AM   Versión: 11       Descargar                                                                                                    |
| AMVAULT Centro de descarga<br>et filtes<br>ersión<br>(124)<br>tegoría<br>tegoría<br>indows-set (8)<br>indows-set (8)<br>indows-set (8)<br>indows-set (8)<br>indows-set (8)<br>indows-set (8)<br>indows-set (8)<br>indows-set (8)                                                                                                    | م<br>جې<br>جې<br>جې | adminbackup • Español • Ayuda •         0 • Release Date Descending •         AGENTE SERVIDOR POSTGRESQL WINDOWS 32BITS         Fecha de Lanzamiento: Jun 5, 2019 12:00:00 AM   Versión: 11       Descargar         AGENTE SERVIDOR POSTGRESQL WINDOWS 64BITS         Fecha de Lanzamiento: Jun 5, 2019 12:00:00 AM   Versión: 11       Descargar         AGENTE VSA WINDOWS 32BITS         Fecha de Lanzamiento: Jun 5, 2019 12:00:00 AM   Versión: 11       Descargar         AGENTE VSA WINDOWS 32BITS         Fecha de Lanzamiento: Jun 5, 2019 12:00:00 AM   Versión: 11       Descargar         AGENTE SERVIDOR MSSQL WINDOWS 64 BITS         Fecha de Lanzamiento: Apr 23, 2019 12:00:00 AM   Versión: 11       Descargar                                                                                                    |
| Antivalut Caracteria<br>entro de descarga<br>et fiters<br>ersión<br>(24)<br>tegoría<br>tegoría<br>taforma<br>indows-x84 (8)<br>indows-x84 (8)<br>indows-x84 (4)<br>nux-x86 (4)                                                                                                    |                     | adminbackup • Español • Ayuda •         10 •       Release Date Descending •         AGENTE SERVIDOR POSTGRESQL WINDOWS 32BITS         Fecha de Lanzamiento: Jun 5, 2019 12:00:00 AM   Versión: 11       Descargar         AGENTE SERVIDOR POSTGRESQL WINDOWS 64BITS         Fecha de Lanzamiento: Jun 5, 2019 12:00:00 AM   Versión: 11       Descargar         AGENTE VSA WINDOWS 32BITS         Fecha de Lanzamiento: Jun 5, 2019 12:00:00 AM   Versión: 11       Descargar         AGENTE SERVIDOR MSSQL WINDOWS 64 BITS         Fecha de Lanzamiento: Agr 23, 2019 12:00:00 AM   Versión: 11       Descargar         AGENTE SERVIDOR MSSQL WINDOWS 64 BITS         Fecha de Lanzamiento: Agr 23, 2019 12:00:00 AM   Versión: 11       Descargar         AGENTE SERVIDOR FICHEROS WINDOWS 64 BITS         Fecha de Lanzamiento: Agr 23, 2019 12:00:00 AM   Versión: 11       Descargar                                                                                                    |
| ANVAULT Carrier and a second and a second and a second and a second and a second and a second and a second and a second and a second and a second and a second and a second a second a |                     | adminbackup · Expañol · Ayuda ·         0 · Release Date Descending ·         AGENTE SERVIDOR POSTGRESQL WINDOWS 32BITS         Fecha de Lanzamiento: Jun 5, 2019 12:00:00 AM   Versión: 11         Descargar         AGENTE SERVIDOR POSTGRESQL WINDOWS 64BITS         Fecha de Lanzamiento: Jun 5, 2019 12:00:00 AM   Versión: 11         Descargar         AGENTE SERVIDOR MSSQL WINDOWS 64BITS         Fecha de Lanzamiento: Jun 5, 2019 12:00:00 AM   Versión: 11         Descargar         AGENTE SERVIDOR MSSQL WINDOWS 64 BITS         Fecha de Lanzamiento: Apr 23, 2019 12:00:00 AM   Versión: 11         Descargar         AGENTE SERVIDOR FICHEROS WINDOWS 64 BITS         Fecha de Lanzamiento: Apr 23, 2019 12:00:00 AM   Versión: 11         Descargar         AGENTE SERVIDOR FICHEROS WINDOWS 64 BITS         Fecha de Lanzamiento: Apr 23, 2019 12:00:00 AM   Versión: 11         Descargar         AGENTE SERVIDOR FICHEROS WINDOWS 64BITS         Fecha de Lanzamiento: Apr 23, 2019 12:00:00 AM   Versión: 11         Descargar         AGENTE SERVIDOR FICHEROS LINUX 64BITS         Fecha de Lanzamiento: Apr 23, 2019 12:00:00 AM   Versión: 11         Descargar         AGENTE SERVIDOR FICHEROS LINUX 64BITS         Fecha de Lanzamiento: Apr 23, 2019 12:00:00 AM   Versión: 11 |

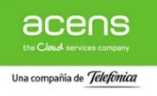

Una vez descargado el agente correspondiente en el equipo sobre el que desea realizar las copias de seguridad basta con ejecutar el archivo descargado desde un usuario con permisos de administración del equipo y seguir las instrucciones del asistente de instalación del software.

| Inicio       Compartir       Vista         Archivo       Inicio       Compartir       Vista            ← → × ↑ → Este equipo > Descargas                                                                                                    | Control de cuentas de usuario       X         ¿Quieres permitir que esta aplicación haga cambios en el dispositivo?         Image: Control de cuentas de usuario         Roserta de usuario         Roserta de usuario         Xonta de usuario         Xonta de usuario                                                                                                    |
|----------------------------------------------------------------------------------------------------|----------------------------------------------------------------------------------------------------|
| 3<br>COMMUCAULT Constant<br>Bienvenido al Instalador Commvault<br>Debe leer y aceptor el Acuerdo de Licencia<br>Acepto                                                                                                    | Custom Package Manager                                                                                                    |
| COMMVAULT<br>Ruta de Instalación<br>Ruta de Instalación<br>CuProgram Files/Commvault/ContentStore<br>Lista de la Unidad<br>CA<br>I proceso de Favor de nota derecho del r.<br>I proceso de Favor de nota derecho del r.<br>I model de la Unidad<br>I model de la Unidad<br>I model de la Uni                                                                                                    | Extract Canceler                                                                                                    |
| Z       Nombre del Equipo         WINSERVER         registration is successful.         Please wait while laptop         prepares for activation.         rm         rm         rm         rm         rm         rm         registration is successful.         Please wait while laptop         prepares for activation.         rm         rm <tr< td=""><td>Activación del Ordenador         Introduzza sus credenciales de usuario para registrar su equipo         Dumbre del Equipo         WINSERVER         Bazta3y/adminbackup         Ontraseña         Untraseña         Untraseña         Unsecodigo Authentication is enabled, then specify the 6-dight PN after your regulas passovord in the passovord in the passovord in</td></tr<> | Activación del Ordenador         Introduzza sus credenciales de usuario para registrar su equipo         Dumbre del Equipo         WINSERVER         Bazta3y/adminbackup         Ontraseña         Untraseña         Untraseña         Unsecodigo Authentication is enabled, then specify the 6-dight PN after your regulas passovord in the passovord in the passovord in |

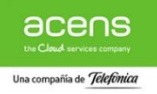

## 4.3. Configuración de las copias de seguridad

La configuración de las copias de seguridad de los sistemas registrados en **Cloud Backup** se realiza a través de un portal web accesible desde Panel de Cliente según se indica en el apartado 4.1.

#### 4.3.1. Backup de PC

Desde la pestaña de PCs de nuestro Panel de Cliente acceda a la consola de gestión pulsando sobre el botón de "Consola Usuario" y a continuación sobre "Mis Datos" según muestran las capturas

| Q                     |                          |                                                                                        |                                              |                                     |   |                                                        |
|-----------------------|--------------------------|----------------------------------------------------------------------------------------|----------------------------------------------|-------------------------------------|---|--------------------------------------------------------|
|                       | C 6382705.2.cloudbackup  |                                                                                        |                                              |                                     |   |                                                        |
| Escritorio            |                          |                                                                                        |                                              |                                     |   |                                                        |
| Sumario               | PCs Servidores (Agentes) | Máquinas Virtuales                                                                     | Planes y Consumo                             |                                     |   |                                                        |
| Productos y Servicios |                          |                                                                                        |                                              |                                     |   |                                                        |
| Cloud Hosting         | All of Courses           | Es necesario instalar el age                                                           | ente de backup correspondiente en            |                                     |   |                                                        |
| Conectividad          | + Anadir Equipo          | cada equipo que se desee in<br>Una vez descargado siga la                              | ncluir en el servicio de Cloud Backup.       |                                     |   |                                                        |
| Gestión de Backup     |                          | , ,                                                                                    | COMMVAULT                                    |                                     |   |                                                        |
| ۲                     | Consola Usuario          | Desde la consola de usuar<br>sus políticas de backup y re<br>Dispone de una consola de | Mis aplicaciones                             |                                     |   |                                                        |
|                       |                          | través del siguiente enlace                                                            | Mis Datos<br>Copia, restaura y               | y sincroniza tus datos              |   | Informes<br>Ver, crear y compartir informes            |
|                       | Mostrar credenciales     | Credenciales para el regis<br>la consola del servicio                                  |                                              |                                     |   |                                                        |
|                       |                          |                                                                                        | Almacén<br>Almacén de des<br>actualizaciones | carga de componentes software y sus | ø | Command Center<br>Administración avanzada del servicio |

A continuación, seleccione la opción de "Configuraciones" para establecer la configuración del contenido y la programación de las copias de seguridad del equipo.

| Grdenadores               | Ordenadores           |                                            |                                                                     |                   |
|---------------------------|-----------------------|--------------------------------------------|---------------------------------------------------------------------|-------------------|
| C Recursos<br>Compartidos |                       | • 39041977.windows10_PC                    |                                                                     |                   |
| ` >                       |                       | Última Copia de Seguridad<br>No Disponible | Programación de la siguiente copia de<br>seguridad<br>No Programado | Tamaño<br>O bytes |
|                           |                       | Restaurar Configuraciones                  |                                                                     |                   |
|                           | Añadir Nuevo Ordenado | r                                          |                                                                     |                   |

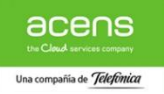

La configuración por defecto del contenido es "C:\users".

Para modificarla basta con pulsar la opción de "Editar" en la sección de "Contenido:" y seleccione los directorios y ficheros que desea respaldar

| ⊖ Sincronizar                                           | 39041977.WIN                                            |                                                                                                    |                                        |                              |                                                        |                                                               |
|---------------------------------------------------------|---------------------------------------------------------|----------------------------------------------------------------------------------------------------|----------------------------------------|------------------------------|--------------------------------------------------------|---------------------------------------------------------------|
| eð -                                                    | Copia de Seguridad                                      |                                                                                                    |                                        |                              | Programación:                                          |                                                               |
| Compartidos                                             | Última Copia de Seguridad:<br>Tamaño de la última copia | jul. 15, 2019 10:07:22 a. m. +0200<br>6.83 MB                                                                                        |                                        |                              | Programación de la<br>siguiente copia de<br>seguridad: | No Programado                                                 |
|                                                         | de seguridad:<br>Tamaño Total de la Conia               | 1.69 GB                                                                                                    |                                        |                              |                                                        | Copia de Seguridad                                            |
|                                                         | de Seguridad:                                           |                                                                                                    |                                        |                              | Programación:                                          | C Programación                                                |
|                                                         | Último trabajo ejecutado:                               | jul. 15, 2019 10:07:23 a. m. +0200                                                                                                   |                                        |                              |                                                        |                                                               |
|                                                         |                                                         | Tareas Recientes de Copia de Segundad                                                                                                |                                        |                              | Contenido:                                             |                                                               |
|                                                         | Postaurar                                               |                                                                                                    |                                        |                              | Hacer Copias de Segurida                               | d C:\Users                                                    |
|                                                         | Seleccione los Archivos                                 |                                                                                                    |                                        |                              | de los Archivos y<br>Carpetas:                         |                                                               |
|                                                         | Tareas recientes de restauració                         | in                                                                                                    |                                        |                              | Excluír:                                               |                                                               |
|                                                         | _                                                       |                                                                                                    |                                        | _                            |                                                        | [conar]                                                       |
| Hacer Copias de Segur                                   | ridad de los Archivos y<br>tas                          | Carpetas ×                                                                                                    | Buscar Contenido      Buscar Contenido | Nombre R1 SRecycle.Bin       |                                                        | Fecha de Modificación<br>may, 27. 2019 04:45:10 p. m.         |
| + Tipo de Ruta Personali                                | izada                                                   |                                                                                                    | Cotenido de la Biblioteci<br>Deskton   | Archivos de progr            | ama                                                    | may. 27, 2019 04:11:13 p. m.                                  |
| Π \                                                     |                                                         |                                                                                                    | Documentos                             | Documents and S     PerfLogs | ettings                                                | may. 27, 2019 03:39:56 p. m.<br>may. 27, 2019 04:02:37 p. m.  |
|                                                         |                                                         |                                                                                                    | A Música                               | Program Files                | 5)                                                     | may. 27, 2019 04:11:13 p. m.<br>sent. 30, 2017 04:41:29 p. m. |
|                                                         |                                                         |                                                                                                    | inicio                                 | ProgramData                  |                                                        | may. 27, 2019 05:07:08 p. m.                                  |
|                                                         |                                                         |                                                                                                    |                                        | System Volume In             | formation                                              | jun. 18, 2019 11:03:20 a.m.                                   |
|                                                         |                                                         |                                                                                                    |                                        | 🗹 📴 Users                    |                                                        | may. 27, 2019 03:39:56 p. m.                                  |
|                                                         |                                                         |                                                                                                    |                                        | U Windows                    |                                                        | jun. 06, 2019 01:23:12 p. m.                                  |
| Excluir Archivos/Carpe                                  | etas                                                    | ∎ ×                                                                                                    |                                        | U Windows                    |                                                        | jun. 06, 2019 01:23:12 p.m.                                   |
| Excluir Archivos/Carpe     + Tipo de Ruta Personalizado | e <b>tas</b>                                            | D X                                                                                                    |                                        | Uindows                      |                                                        | jun. 06, 2019 01:23:12 p.m.                                   |
| Excluir Archivos/Carpe     + Tipo de Ruta Personalizad  | e <b>tas</b><br>da                                      | D+ ×                                                                                                    |                                        | Uindows                      |                                                        | jun. 06, 2019 01:23:12 p.m.                                   |
| Excluir Archivos/Carpe     + Tipo de Ruta Personalizad  | e <b>tas</b><br>da                                      | D ×                                                                                                    |                                        | Windows                      |                                                        | jun. 06, 2019 01:23:12 p. m.                                  |
| Excluir Archivos/Carpe     Tipo de Ruta Personalizad    | da<br>Car                                               | ncelar Guardar                                                                                                    |                                        | 🗌 📑 Windows                  |                                                        | Cancelar Selectione                                           |
| Excluir Archivos/Carpe     Tipo de Ruta Personalizad    | da<br>Car                                               | ncelar Guardar                                                                                                    |                                        | Uindows                      |                                                        | Cancelar Seleccione                                           |
| Excluir Archivos/Carpe     Tipo de Ruta Personalizad    | da<br>Car                                               | ncelar Guardar                                                                                                    | _                                      | Underes                      | [                                                      | Jun. 66, 2019 01/23/12 p. m. Cancelar Seleccione              |
| Excluir Archivos/Carpe     Tipo de Ruta Personalizad    | atas<br>da<br>Car                                       | ncelar Guardar                                                                                                    | _                                      | Unders                       |                                                        | jun. 66, 2019 01/23/12 p. m.<br>Cancelar Seleccione           |
| Excluir Archivos/Carpe     Tipo de Ruta Personalizad    | da<br>Car                                               | ncelar Guardar                                                                                                    | _                                      | C Nindevs                    |                                                        | Jun. 66, 2019 01/23/12 p. m.<br>Cancelar Seleccione           |
| Excluir Archivos/Carpe     Tipo de Ruta Personalizad    | tas<br>da<br>Car                                        | ncelar Guardar                                                                                                    | os Archivos y Carpetas                 | Windows                      | [                                                      | Jun. 66, 3019 01123112 p. m.<br>Cancelar Seleccione           |
| Excluir Archivos/Carpe     Tipo de Ruta Personalizad    | tas<br>da<br>Car                                        | Incelar Guardar                                                                                                    | os Archivos y Carpetas                 | Windows                      |                                                        | Jun. 66, 3019 01123112 p. m.<br>Cancelar Seleccione           |
| Excluir Archivos/Carpe     Tipo de Ruta Personalizad    | tas<br>da<br>Car                                        | Hacer Copias de Seguridad de la Incluir Archivos/Carpetas Topo de Ruta Personalizada                                                 | os Archivos y Carpetas                 | Windows                      | (                                                      | Jun. 66, 2019 01/23/12 p. m.<br>Cancelar Seleccione           |
| Excluir Archivos/Carpe     Tipo de Ruta Personalizad    | tas<br>da<br>Car                                        | Hacer Copias de Seguridad de la Incluir Archivos/Carpetas + Tipo de Ruta Personalizada C:UJsers                                      | os Archivos y Carpetas                 | X Windows                    |                                                        | Jun. 66, 2019 01/23/12 p. m.<br>Cancelar Seleccione           |
| Excluir Archivos/Carpe     Tipo de Ruta Personalizad    | tas<br>da<br>Car                                        | Hacer Copias de Seguridad de la Guardar Hacer Copias de Seguridad de la Cituri Archivos/Carpetas Tipo de Ruta Personalizada CituSers | os Archivos y Carpetas                 | X Windows                    |                                                        | Jun. 66, 3019 01123112 p. m.<br>Cancelar Seleccione           |
| Excluir Archivos/Carpe     Tipo de Ruta Personalizad    | tas<br>da<br>Car                                        | Incelar Guardar  Hacer Copias de Seguridad de la  Incluir Archivos/Carpetas  Tipo de Ruta Personalizada  C.NUsers                    | os Archivos y Carpetas                 | X Windows                    |                                                        | Cancelar Seleccione                                           |
| Excluir Archivos/Carpe     Tipo de Ruta Personalizad    | etas<br>da<br>Car                                       | Accelar Guardar  Hacer Copias de Seguridad de la  Incluir Archivos/Carpetas  Tipo de Ruta Personalizada  CAUsers                     | os Archivos y Carpetas                 | X<br>X                       |                                                        | Cancelar Seleccione                                           |
| Excluir Archivos/Carpe     Tipo de Ruta Personalizad    | t <b>as</b><br>da<br>Car                                |                                                                                                    | os Archivos y Carpetas                 | X Windows                    |                                                        | Cancelar Seleccione                                           |
| Excluir Archivos/Carpe     Tipo de Ruta Personalizad    | t <b>tas</b><br>da<br>Car                               |                                                                                                    | os Archivos y Carpetas                 | X Windows                    |                                                        | Cancelar Seleccione                                           |
| Excluir Archivos/Carpe Tipo de Ruta Personalizad        | ttas<br>da<br>Car                                       |                                                                                                    | os Archivos y Carpetas                 | Windows                      |                                                        | Cancelar Seleccione                                           |

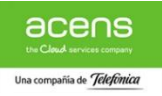

Por defecto las copias de seguridad NO tienen configurada ninguna programación por lo que mientras no se configure las copias de seguridad NO SE EJECUTARÁN automáticamente.

Para configurar una programación basta con pulsar la opción de "+ Programación" en la sección de "Programación:" y seleccionar la periodicidad deseada.

| Urdenadores                                                                           | Ordenadores >                                          |                            |                                                        |                                                    |                                                                    |                                |
|---------------------------------------------------------------------------------------|--------------------------------------------------------|----------------------------|--------------------------------------------------------|----------------------------------------------------|--------------------------------------------------------------------|--------------------------------|
| FCT Desurses                                                                          | 39041977.windows1                                      | 0_PC                       |                                                        |                                                    |                                                                    | Buscar datos con copia de segu |
| Compartidos                                                                           | Copia de Seguridad                                     |                            |                                                        | Programación:                                      |                                                                    |                                |
| >                                                                                     | Última Copia de Seguridad: No Disponible               | e                          |                                                        | Programación de la                                 | No Programado                                                      |                                |
|                                                                                       | Tamaño de la última copia 0 bytes<br>de seguridad:     |                            |                                                        | seguridad:                                         |                                                                    |                                |
|                                                                                       | Tamaño Total de la Copia 0 bytes                       |                            |                                                        |                                                    | Copia de Seguridad                                                 |                                |
|                                                                                       | de Seguridad:<br>Último trabajo ejecutado: jul 11.2019 | 11:42:09 a m +0200         |                                                        | Programación:                                      | Programación                                                       |                                |
|                                                                                       | Tareas Recie                                           | ntes de Copia de Seguridad |                                                        |                                                    |                                                                    |                                |
|                                                                                       |                                                        |                            |                                                        | Contenido:                                         |                                                                    |                                |
|                                                                                       | Restaurar                                              |                            |                                                        | Hacer Copias de Segurio<br>de los Archivos v       | ad C:\Users                                                        |                                |
|                                                                                       | Seleccione los Archivos                                |                            |                                                        | Carpetas:                                          |                                                                    |                                |
|                                                                                       | Tareas recientes de restauración                       |                            |                                                        | Excluír:                                           |                                                                    |                                |
|                                                                                       |                                                        |                            |                                                        |                                                    | [manual]                                                           |                                |
|                                                                                       |                                                        |                            |                                                        |                                                    |                                                                    |                                |
| Agregar Programaci<br>Con qué frecuencia:<br>Automático ® Dia                         | ón<br>io © Semanal                                     | ×                          | Program<br>Programaci<br>siguiente co<br>seguridad:    | ACIÓN:<br>ón de la jul. 1'<br>pia de               | , 2019 04:15:00 p. m. +020                                         | 10                             |
| Agregar Programaci<br>Con qué frecuencia:<br>Automático ® Dia<br>A qué hora: 4:15 PI  | ón<br>10 © Semanal                                     | ×                          | Programaci<br>Programaci<br>siguiente co<br>seguridad: | ACIÓN:<br>ón de la jul. 1<br>ipia de co            | , 2019 04-15:00 p.m. +020<br>pla de Seguridad                      | 10                             |
| Agregar Programaci<br>Con qué frecuencia:<br>Automático ® Dia<br>A qué hora: 4: 15 Pf | ón<br>io © Semanal                                     | ×                          | Programaci<br>siguiente co<br>seguridad:<br>Programaci | ación:<br>ón de la jul. 1<br>pia de Co<br>ón: Even | , 2019 04:15:00 p.m. +020<br>pia de Seguridad<br>day at 4-15 PM ∕∕ | 10                             |

Si lo desea, en cualquier momento puede forzar la realización de una copia de seguridad del contenido configurado simplemente pulsando sobre la opción "Copia de Seguridad" situada en la sección de "Programacion:"

| COMMVAULT" 🚯 |                                                                                                    |                                                                                                    |               |                                                                                              | 🖍 39041977\adminbackup 🔻 Español 🔻 Ayuda 🔻                                                         |
|--------------|----------------------------------------------------------------------------------------------------|----------------------------------------------------------------------------------------------------|---------------|----------------------------------------------------------------------------------------------|----------------------------------------------------------------------------------------------------|
| Cordenadores | 39041977.win                                                                                                    | dows10_PC                                                                                                    |               |                                                                                              | Buscar datos con copia de seguridad                                                                |
| Compartidos  | Copia de Seguridad<br>Úttima Copia de Seguridad:<br>Tamaño de la útima copia<br>de seguridad:<br>Tamaño Total de la Copia<br>de Seguridad:<br>Úttimo trabajo ejecutado: | No Disponible<br>0 bytes<br>0 bytes<br>jul. 11, 2019 11:42:09 a. m. +0200<br>Tareas Recientes de Copia de Seguridad | P<br>si<br>si | Programación de la<br>Irogramación de la<br>Juguiente copia de<br>eguridad:<br>Programación: | jul. 11, 2019 04:15:00 p. m. +0200<br>Copia de Segundad<br>Every day at 4:15 PM //<br>Programación |

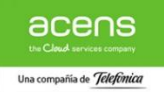

#### 4.3.2. Backup de Servidor

## 4.3.2.1. Agente de Ficheros

Desde la pestaña de *"Servidores (Agentes)"* de nuestro Panel de Cliente acceda a la consola de gestión pulsando sobre el botón de *"Consola Administración"*.

| Q                                                                                                    |                               |                                                                                                    |                                                                                                    |
|----------------------------------------------------------------------------------------------------|-------------------------------|----------------------------------------------------------------------------------------------------|----------------------------------------------------------------------------------------------------|
| ~                                                                                                    | C 6382705.2.cloudbackup       |                                                                                                    |                                                                                                    |
| Escritorio<br>Sumario                                                                                                    | PCs Servidores (Agentes) M    | láquinas Virtuales Planes y Consumo                                                                      |                                                                                                    |
| Productos y Servicios     Cloud Hosting     Conectividad     Gestión de Backup                                                                               | ↑ Añadir Equipo               | Es necesario instalar el agente de backup correspi<br>Cloud Backup. Una vez descargado siga las instruci | ondiente en cada equipo que se desee incluir en el servicio de<br>ciones del instalador.                                 |
| •                                                                                                    | Consola<br>Administración     | Desde la consola de Administración podrá gestion.<br>Dispone de una consola de usuario simplificada co   | ar la configuración y operaciones del servicio Cloud Backup<br>n funcionalidades reducidas a través del siguiente enlace |
| -                                                                                                    |                               | _                                                                                                    |                                                                                                    |
|                                                                                                    | web convert groups and more   |                                                                                                    |                                                                                                    |
| Command Center                                                                                                    | arch servers, groups and more |                                                                                                    |                                                                                                    |
|                                                                                                    |                               |                                                                                                    |                                                                                                    |
| iltrar Navegación                                                                                                    | ompany Dashbo                 | bard -                                                                                                   |                                                                                                    |
| iltrar Navegación                                                                                                    | ompany Dashbo                 | bard -                                                                                                   | Needs attention                                                                                                    |
| III * ©<br>Iltrar Navegación Co<br>Panel Er                                                                                                    | ompany Dashbo                 | Dard -                                                                                                   | Needs attention                                                                                                    |
| III ★ ③<br>Ittrar Navegación Cr<br>Panel Er<br>Soluciones<br>È Configuración                                                                                 | ompany Dashbo                 | Dard -                                                                                                   | 2 Needs attention                                                                                                    |
| Iltrar Navegación<br>Iltrar Navegación<br>Panel<br>Soluciones<br>Configuración<br>Monitorización                                                             | ompany Dashbo                 | Dard -                                                                                                   | 2 Needs attention                                                                                                    |
| illtar Navegación<br>È Panel<br>È Soluciones<br>È Configuración<br>₽ Monitorización<br>SL<br>b Administración                                                | ompany Dashbo                 | Dard -                                                                                                   | vsers<br>2<br>0<br>servers<br>urs                                                                                        |
| illtrar Navegación<br>È Panel<br>È Soluciones<br>È Configuración<br>Monitorización<br>Seguridad                                                              | ompany Dashbo                 | Dard -                                                                                                   | vsers<br>2<br>urs                                                                                                    |
| iltrar Navegación         Panel         Soluciones         Configuración         Monitorización         Administración         Seguridad         Web console | ompany Dashbo                 | Dard -                                                                                                   | USERS 2 0 SERVERS<br>2 UTS<br>UTS<br>UTS<br>UVEK + 2 0 FAILED<br>DAY - 2<br>WEEK + 2 WEEK + 0                            |

Una vez dentro de la consola de servicio pulsamos sobre el enlace de "Servers" señalado en la captura anterior que nos llevará a la página de gestión y configuración de cada uno de los agentes.

La configuración de un agente de ficheros se realizará según se muestra en las siguientes capturas.

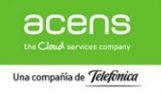

#### Selección del agente de ficheros

| Command Center     | Search servers, groups and more |                |                 |               |
|--------------------|---------------------------------|----------------|-----------------|---------------|
| <b>*</b> •         | Company Dashboard > Servidores  |                |                 |               |
| Filtrar Navegación | Environment                     | 1              | Needs attention |               |
| 🕼 Panel            | FILE SERVERS NAS FILERS         | DATABASES      | 0               | ▶ 0           |
| 📚 Soluciones 🛛 😭   | 3 0                             | O<br>OTHERS: 3 | SERVERS         | JOBS          |
| 🗄 Configuración    |                                 |                |                 |               |
| 😤 Monitorización   | Servidores                      |                |                 | Ag            |
| 🕹 Administración   | Nombre                          | Туре           | Configu         | irado Versión |
| Servidores         | 39041977.WINDOWSERVER           | Windows File S | ystem √         | 11 SP14 H     |

Selección del conjunto de copias de seguridad

| Filtrar Navegación                                                                                                   | File System                                                                |                                                               |        |
|----------------------------------------------------------------------------------------------------|----------------------------------------------------------------------------|---------------------------------------------------------------|--------|
| <ul> <li>Panel</li> <li>Soluciones</li> <li>Configuración</li> <li>Monitorización</li> <li>Administración</li> </ul> | <b>General</b><br>Nombre del Servidor<br>Fecha a Instalar<br>Versión       | 39041977.WINDOWSERVER<br>15 jul. 2019 15:12:45<br>11(BUILD80) |        |
| Servidores<br>Grupos de<br>Servidores<br>Personalización                                                             | Seguridad<br>Ninguna asociación definida en<br>Mostrar asociación heredada | este objeto                                                   | Editar |
| Web console                                                                                                    | Conjuntos de la Copia de<br>Tipo 🔺<br>defaultBackupSet                     | Seguridad<br>Restaurar<br>Restaurar                           |        |

A continuación, editamos el plan de copias de seguridad que queremos configurar en el equipo.

| Titrar Navegación                                                                                     | Servidores > 39041977.WINDOWSERVER > File System > defaultBackupSet | Restore history Restore                                                                | Backup history | y                                                                                             |
|----------------------------------------------------------------------------------------------------|---------------------------------------------------------------------|----------------------------------------------------------------------------------------|----------------|-----------------------------------------------------------------------------------------------|
| <ul> <li>Soluciones</li> <li>Configuración</li> <li>Monitorización</li> <li>Administración</li> </ul> | General<br>Predeterminado Si                                        | Seguridad<br>Ninguna asociación definida en este objeto<br>Mostrar asociación heredada | Editar         | Editar Plan ×                                                                                 |
| Servidores<br>Grupos de<br>Servidores<br>> Personalización                                            |                                                                     | Plan<br>No hay un plan asociado                                                        | Editar         | Plan Haga clic aquí para seleccionar<br>Server<br>C2100 Retención 30 días (granularidad semai |
|                                                                                                    |                                                                     |                                                                                        | 9              | Cancelar Guardar                                                                              |

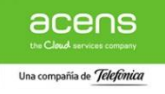

Como último paso faltaría configurar el contenido de las copia de seguridad y, si lo deseamos, lanzar una primera copia de seguridad de forma manual.

Por defecto el sistema configura el contenido de las copias de seguridad todo el contenido del disco duro del equipo "\". Para modifcarlo basta con editar el contenido y añadir las carpetas sobre las que se desea realizar la copias de seguridad y eliminar la entrada de todo el contenido "\".

| III ★ ③<br>Filtrar Navegación<br>使 Panel<br>● Soluciones<br>亞 Configuración                                                                                  | Snapshot engine Editor<br>Not enabled | Programas<br>Space Reclamation                                              | Add/Edit content                                       |
|----------------------------------------------------------------------------------------------------|---------------------------------------|-----------------------------------------------------------------------------|--------------------------------------------------------|
| <ul> <li>Monitorización</li> <li>Administración</li> <li>Servidores</li> <li>Grupos de<br/>Servidores</li> <li>Personalización</li> <li>Seguridad</li> </ul> |                                       | Alertas<br>Bactup job failed<br>Restore job succeeded<br>Restore job failed | Contenido Exclusiones Excepciones<br>Enter custom path |
| Web console                                                                                                    |                                       | Contenido Eduar<br>1 - Tatos los Contenidos                                 | Files and folders                                      |

Para lanzar la copia de seguridad de forma manual basta con seleccionar la opción de *"Copia de seguridad Ahora"* y seleccionar el tipo de copia de seguridad que se desea ejecutar.

| COMMVAULT Command Center | Search servers, groups and more                               | -                                                                               |
|--------------------------|---------------------------------------------------------------|---------------------------------------------------------------------------------|
| Filtrar Navegación       | Copia de Seguridad<br>No hay copias de seguridad en ejecución | Tareas Copia de Seguridad Ahora<br>Opciones de la Copia de Seguridad            |
|                          | Ş                                                             | Nivel de la Copia de Seguridad<br>Completo<br>Incremental<br>Sintético Completo |
|                          |                                                               | Cancelar OK                                                                     |

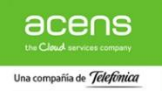